# Pong-spil

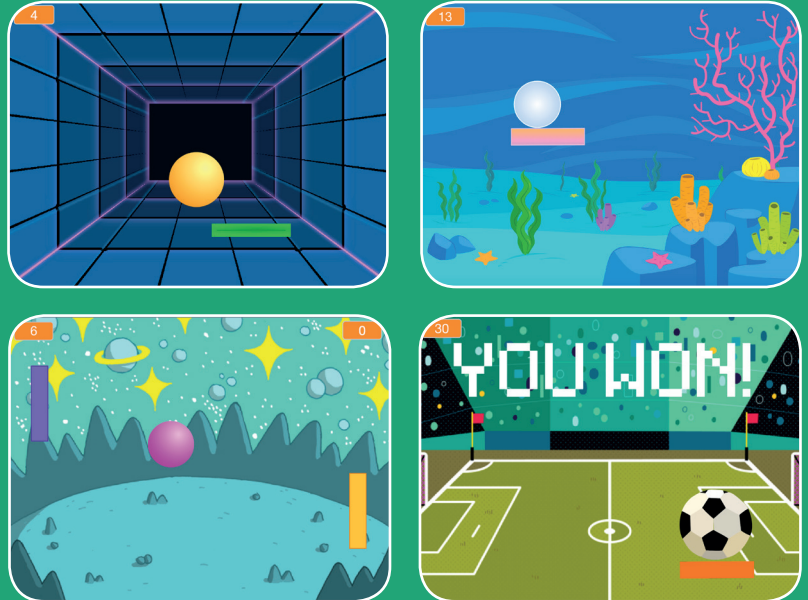

### Lav et spil med en bold, der hopper rundt. Scor points for at vinde!

scratch.mit.edu

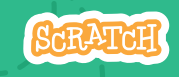

# Pong-spil

Brug kortene i denne rækkefølge.

- 1. Hoppe rundt
- 2. Bevæg battet
- 3. Bolden rammer battet
- 4. Game over
- 5. Scor points
- 6. Vind spillet

scratch.mit.edu

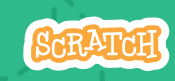

Sæt med 6 kort

# Hoppe rundt

#### Få en bold til at hoppe rundt på scenen.

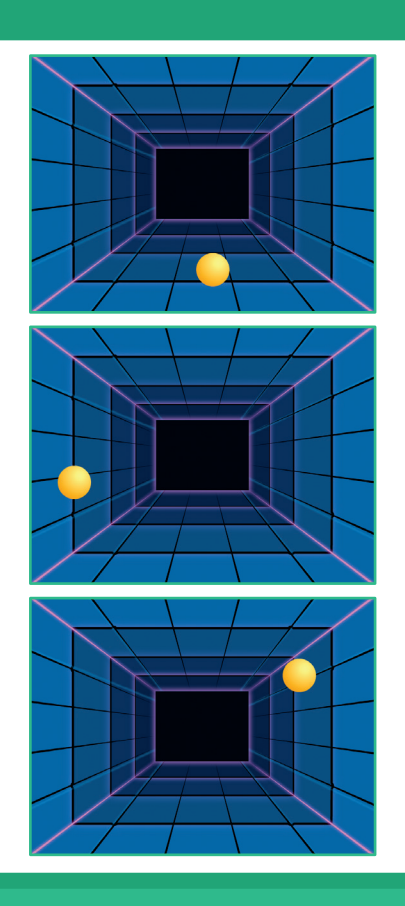

Scratch kode-kort er et dansk afledt produkt af Scratch Coding Cards af Natalie Rusk, MIT, udgivet under Creative Commons-licencen CC BY-SA 2.0. Scratch kode-kort er udgivet af Kristian Stokholm under CC BY-SA 2.0 (https://creativecommons.org/licenses/by-sa/2.0/deed.da)

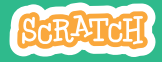

## Hoppe rundt

#### scratch.mit.edu

### **KLAR, PARAT, START**

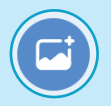

Vælg en baggrund.

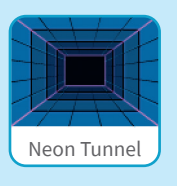

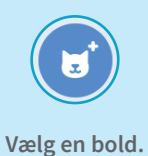

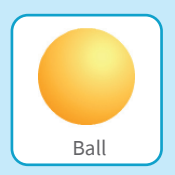

### **BRUG DENNE KODE**

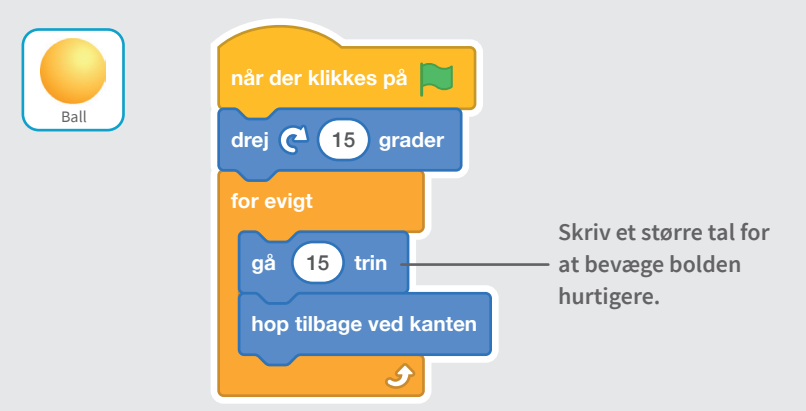

### PRØV DET AF

Klik på det grønne flag for at starte.

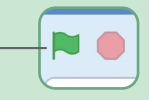

# **Bevæg battet**

#### Styr battet ved at bevæge musepilen.

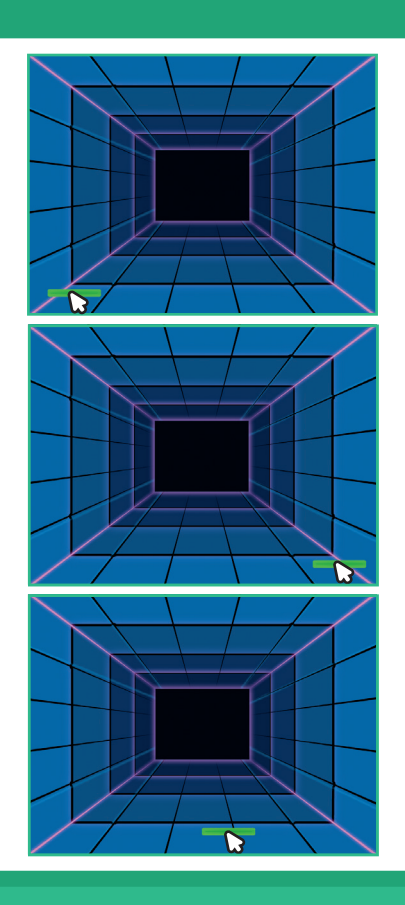

Scratch kode-kort er et dansk afledt produkt af Scratch Coding Cards af Natalie Rusk, MIT, udgivet under Creative Commons-licencen CC BY-SA 2.0. Scratch kode-kort er udgivet af Kristian Stokholm under CC BY-SA 2.0 (https://creativecommons.org/licenses/by-sa/2.0/deed.da)

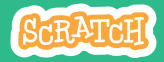

## **Bevæg battet**

#### scratch.mit.edu

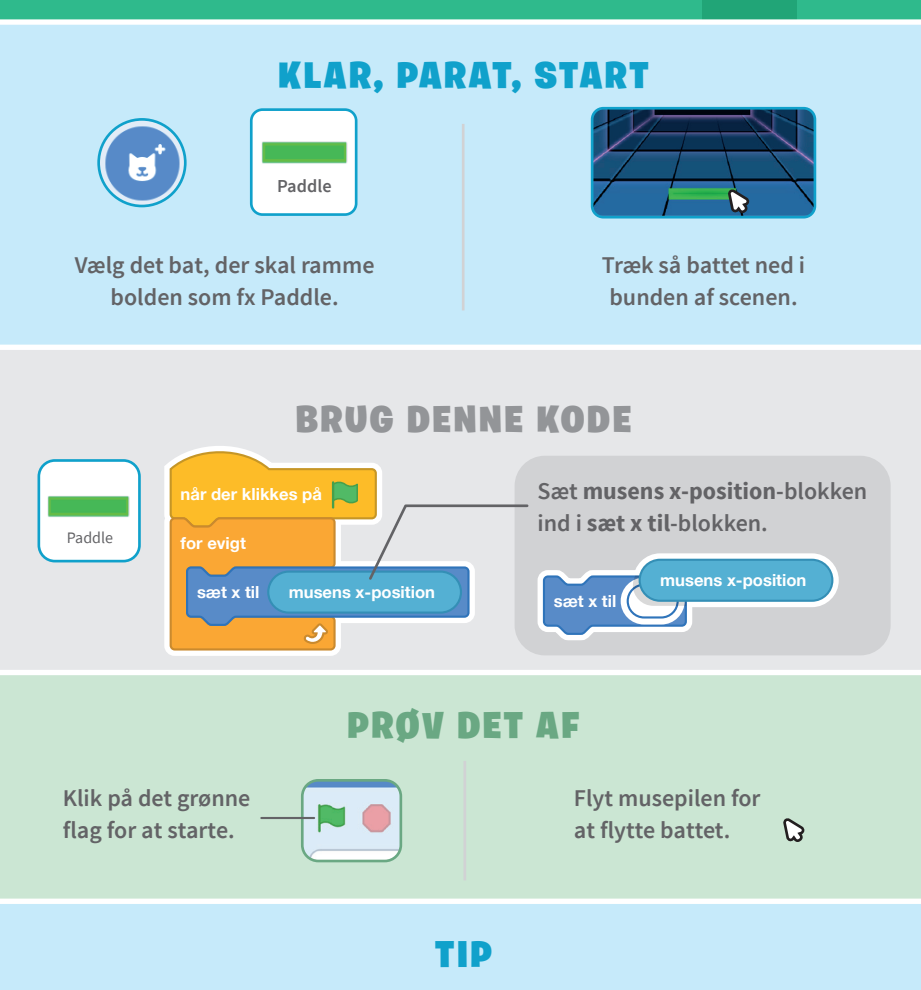

Du kan se, at battets x-position ændrer sig, når du flytter musen på tværs af scenen.

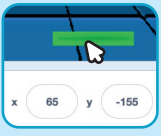

# **Bolden rammer battet**

### Få bolden til at hoppe tilbage, når den rammer battet.

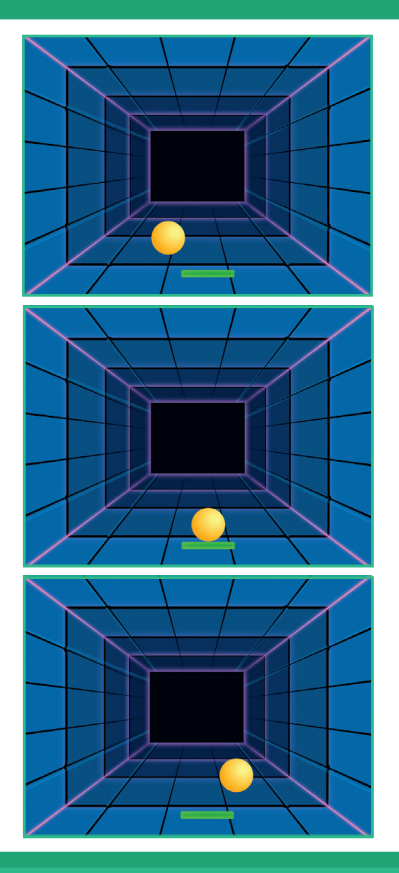

Scratch kode-kort er et dansk afledt produkt af Scratch Coding Cards af Natalie Rusk, MIT, udgivet under Creative Commons-licencen CC BY-SA 2.0. Scratch kode-kort er udgivet af Kristian Stokholm under CC BY-SA 2.0 (https://creativecommons.org/licenses/by-sa/2.0/deed.da)

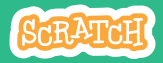

### **Bolden rammer battet**

#### scratch.mit.edu

### KLAR, PARAT, START

Klik på Ball-spriten.

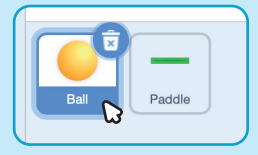

#### **BRUG DENNE KODE**

Tilføj disse kode-blokke til din Ball-sprite.

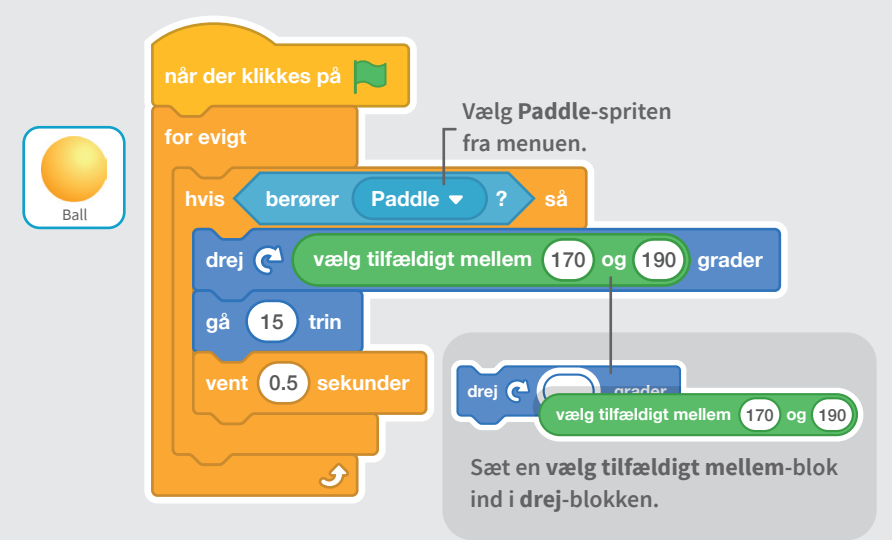

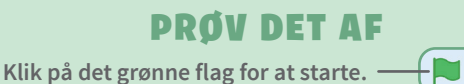

## **Game over**

Stop spillet, hvis bolden rammer den røde streg i bunden.

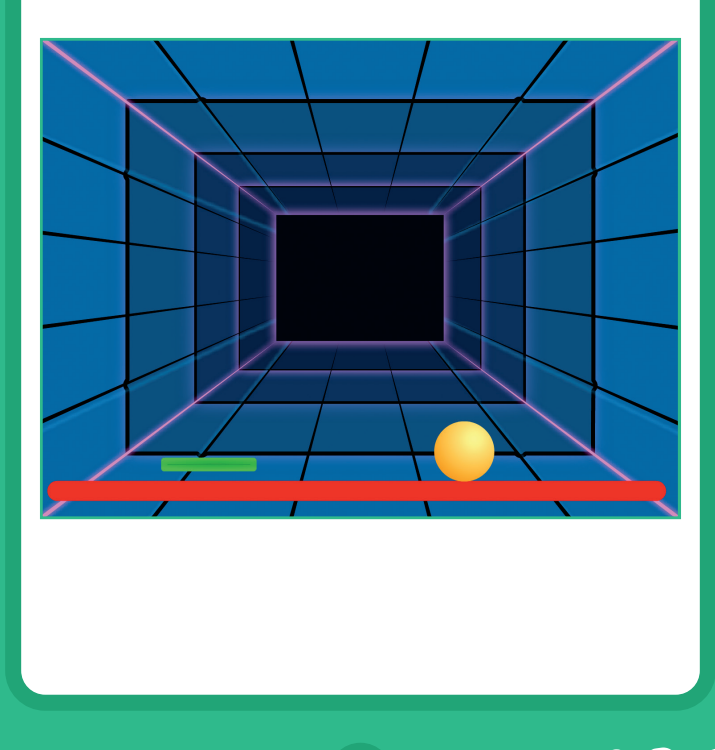

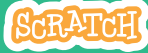

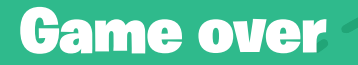

#### scratch.mit.edu

#### **KLAR, PARAT, START**

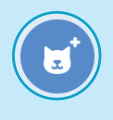

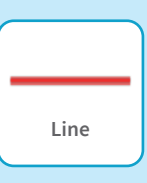

Vælg den sprite, der hedder Line.

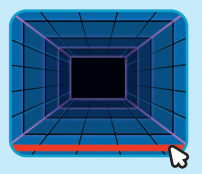

Træk Line-spriten til bunden af scenen.

#### **BRUG DENNE KODE**

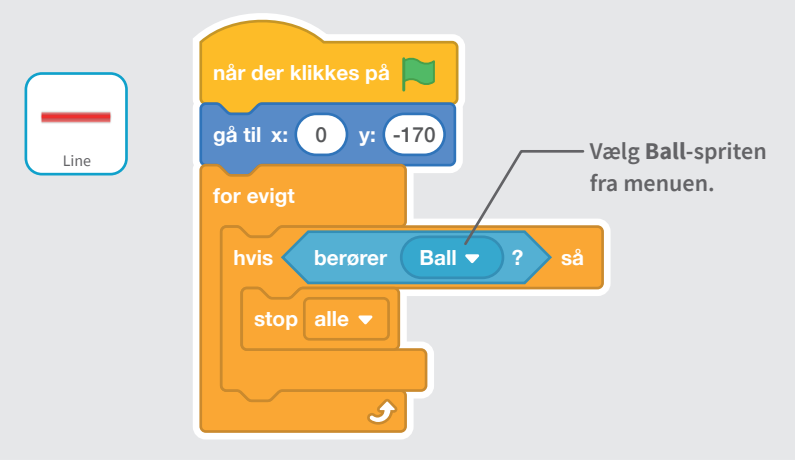

### PRØV DET AF

Klik på det grønne flag for at starte.

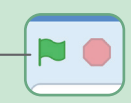

# Scor points

Få et point, hver gang bolden rammer battet.

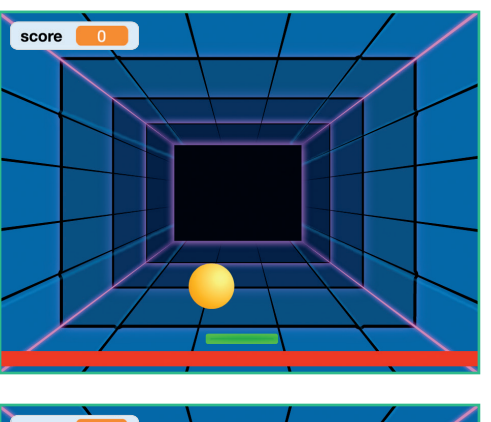

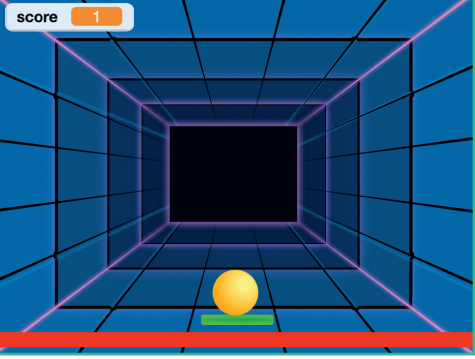

Scratch kode-kort er et dansk afledt produkt af Scratch Coding Cards af Natalie Rusk, MIT, udgivet under Creative Commons-licencen CC BY-SA 2.0. Scratch kode-kort er udgivet af Kristian Stokholm under CC BY-SA 2.0 (https://creativecommons.org/licenses/by-sa/2.0/deed.da)

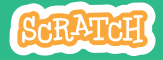

## **Scor points**

#### scratch.mit.edu

### KLAR, PARAT, START

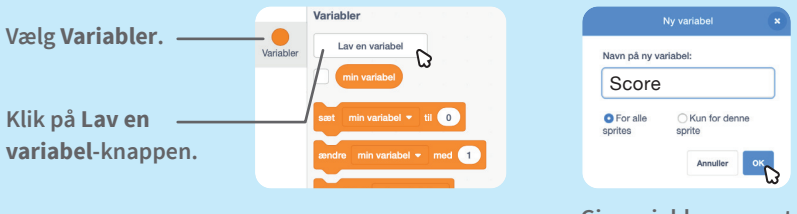

Giv variablen navnet Score og klik så på OK.

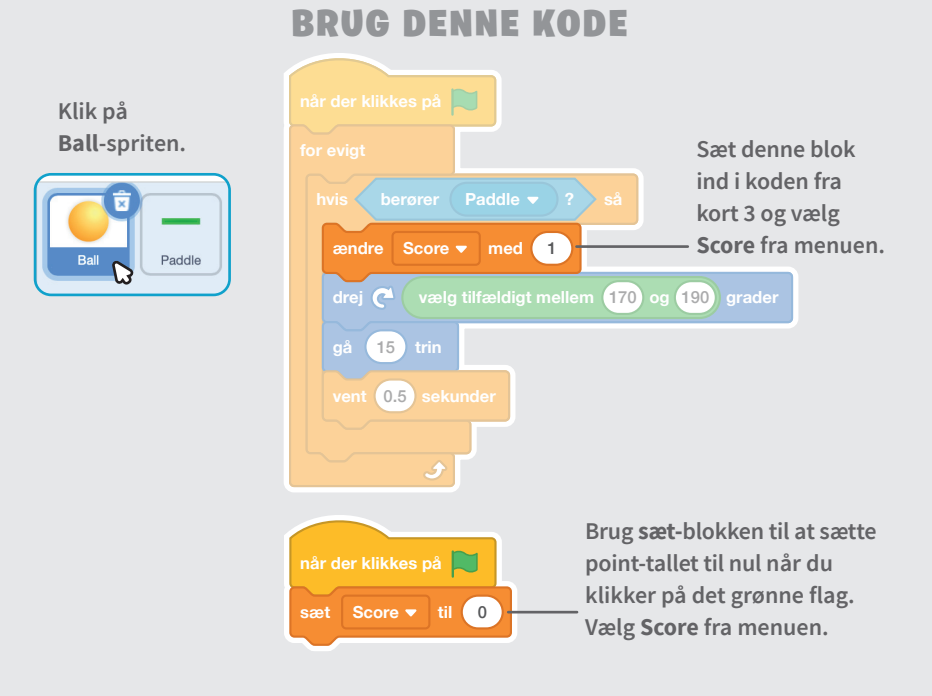

# **Vind spillet**

Vis en vinder-besked, når du har scoret points nok.

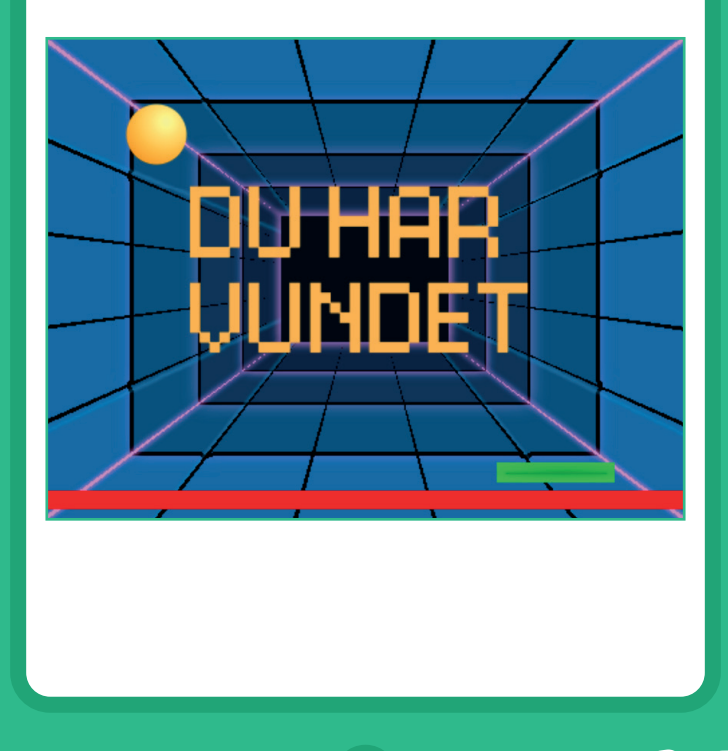

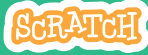

# Vind spillet

#### scratch.mit.edu

### **KLAR, PARAT, START**

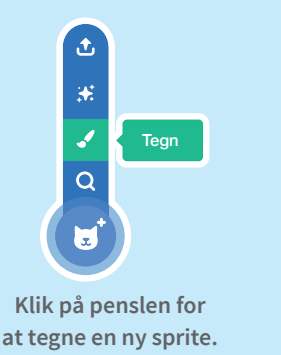

Brug **Tekst**-værktøjet til at skrive en vinder-besked som fx: " Du har vundet".

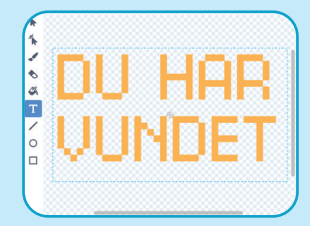

Du kan ændre skrift, farve og størrelse.

#### **BRUG DENNE KODE** Kode når der klikkes på 📃 Klik på Kode-fanen. 5 skjul DU HAP Sæt Scorevent indtil UUNDET 5 Score blokken ind i Sprite 1 er lig medvis blokken fra Skriv, hvor mange operatorerpoints, der skal til alle 🔻 kategorien. for at vinde spillet.

#### **PRØV DET AF**

Kilk på det grønne flag for at starte.

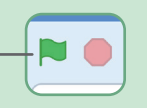

#### Spil indtil du har points nok til at vinde.